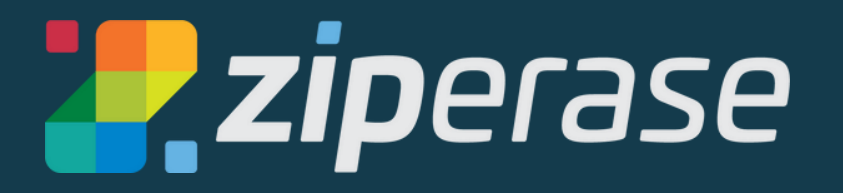

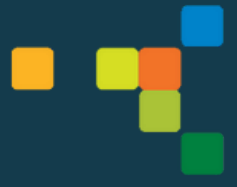

# Array Erase Quick-Start Guide Standalone Installation

### Create a Bootable USB

NOTE: You'll need a 4 GB (minimum) USB stick The USB you use will be reformatted. Any data on the USB will be deleted.

- Log in to the <u>Ziperase Customer Portal</u>
  - Navigate to the **Downloads** tab
  - Download the Array ISO

| 🚬 <b>zip</b> erase | DOWNLOADS                 |
|--------------------|---------------------------|
|                    | Downloads                 |
|                    | Disk Erasure              |
|                    | > 2.1.6                   |
|                    | > 2.1.4                   |
|                    | <ul><li>✓ 2.1.3</li></ul> |
|                    | User Manual - Array       |
|                    | Release Notes             |
|                    | Array                     |

#### 2. • Next, download and install Boot Media Creator

| <b>2 zip</b> erase | DOWNLOADS                        |          |
|--------------------|----------------------------------|----------|
|                    | Downloads                        |          |
| REQUEST LICENSES   | Disk Erasure                     |          |
|                    | ✓ 2.1.4                          |          |
|                    | User Manual - Standalone Erasure |          |
|                    | User Manual - Networked Erasure  |          |
|                    | Release Notes                    |          |
|                    | Erasure Client                   | CHECKSUM |
|                    | Command Center                   | CHECKSUM |
|                    | Boot Media Cr                    |          |
|                    | Boot Media Creator               | CHECKSUM |
|                    | ▶ 2.1.3                          |          |

- 3. Insert your USB and open Boot Media Creator
  - Navigate to the Installer tab
  - Click Browse for Product Installer ISO... and choose the Array ISO you downloaded in step 1 and click Start

| 🛃 Ziperase - Boot Mee                 | dia Creator          |   |              |                      |  | × |
|---------------------------------------|----------------------|---|--------------|----------------------|--|---|
| <b>ZIPERASE</b><br>Boot Media Creator |                      |   |              |                      |  |   |
| Standalone                            |                      | 1 | Browse for P | roduct Installer ISO |  |   |
| Maintenance                           |                      |   |              |                      |  |   |
| Installer                             | Extra kernel options |   |              |                      |  |   |
| Sr                                    | Device               |   |              |                      |  | • |
|                                       |                      |   |              | Start                |  |   |
|                                       |                      |   |              |                      |  |   |
|                                       |                      |   |              |                      |  |   |
|                                       |                      |   |              |                      |  |   |
|                                       |                      |   |              |                      |  |   |
| 2.1.4                                 |                      |   |              |                      |  |   |

Awesome! You have created a bootable USB complete with the Array Erase ISO containing the base OS and application stack Next up: Quick Guide to Device Setup

### **Array Erase Setup**

#### System Requirements:

- Processor: 64-bit Intel Compatible 4 Cores
- Memory: 8GB
- Storage: 30GB Free Space
- Internet connection needed for licensing with these instructions.
- Licensing is possible without an internet connection. Refer to the Array User Manual in the Downloads section of the <u>Ziperase Customer Portal</u> for instructions.

#### **Device Setup**

- Insert your bootable USB first, then power on the host PC
- Enter the BIOS/UEFI setup screen
- 2. Set USB to #1 in the boot order selection
- Save and exit BIOS/UEFI setup screen
- **3.** Boot to the chosen USB device
  - The Array Installer will be displayed, click <u>Choose hard drive...</u>

| 2 |                                                                                                    |
|---|----------------------------------------------------------------------------------------------------|
|   | Welcome to Ziperase Array Installer 2.0.0                                                                                         |
|   | This program will install Ziperase Array on to your hard drive. Any existing operating system, programs and data will be removed. |
|   |                                                                                                    |
|   |                                                                                                    |
|   |                                                                                                    |
|   | Do not install Choose hard drive                                                                                                  |

**4** • Select the hard drive intended for Array Erase, then click **Install**...

| Choose a hard drive for installation                                                                 |
|----------------------------------------------------------------------------------------------------|
| ATA QEMU HARDDISK 8G /dev/sda                                                                        |
| ATA QEMU HARDDISK 8G /dev/sdb                                                                        |
| QEMU QEMU HARDDISK 12G /dev/sdc           sdc1 ext4 100M         sdc2 swap 3G         sdc3 ext4 8.9G |
| QEMU QEMU HARDDISK 8G /dev/sdd                                                                       |
|                                                                                                    |
| Do not install                                                                                       |

- 5. After the installation process is completed, remove your USB
  - Click <u>Reboot</u> to restart the machine

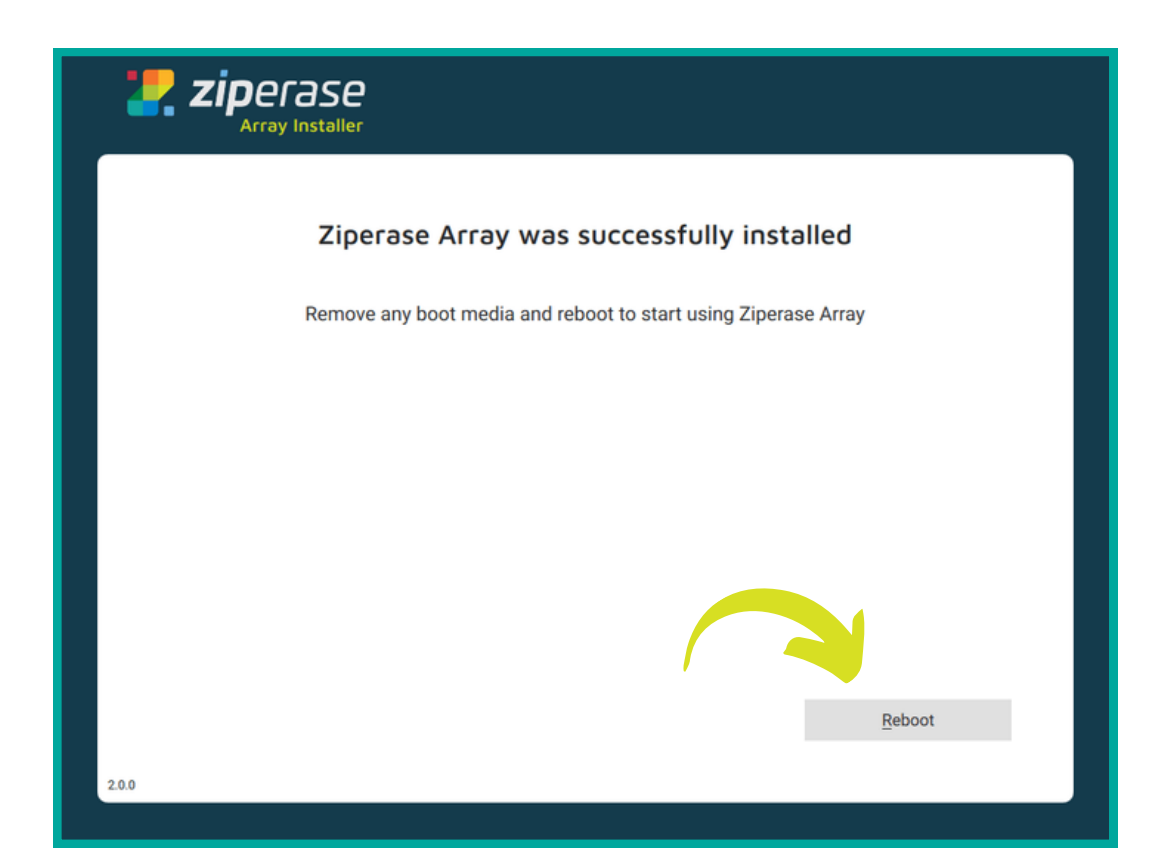

- **6** The machine will reboot to the Desktop Environment with the Onboarding Screen
  - Click 1. Configure

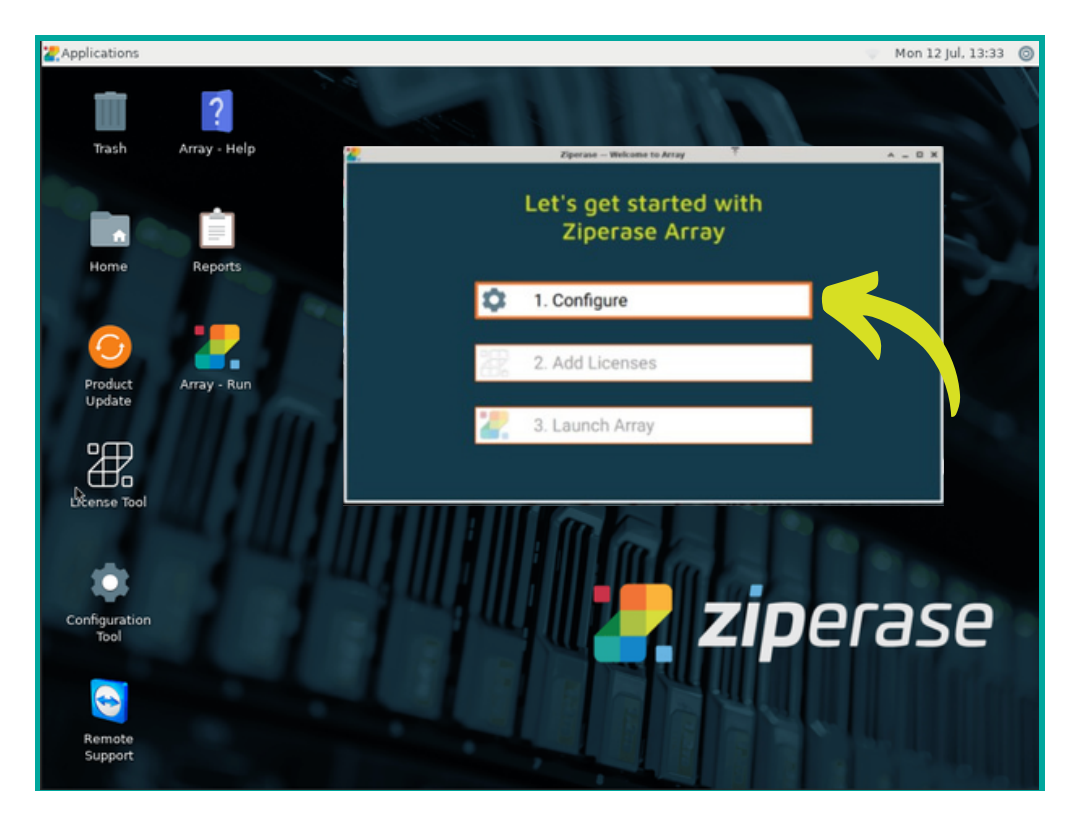

If you log out or lock the screen before changing your password, default login is Username: ziperase, Password: ziperase

**7.** • Set the time and date correctly

- IMPORTANT: Set time and date before using the License Tool
- Click Next until the final Configuration screen appears (Instructions on full configuration options are in the Array User Manual in the Downloads section of the Customer Portal)

| 82    | Ziperase —       | Array Configuration | ^   | - |   | × |
|-------|------------------|---------------------|-----|---|---|---|
| ▫∕₽   | Set date and tim | e                   |     |   |   |   |
| (Hľn  | Time zone        | UTC                 |     | • | ] |   |
|       | Date             | 2021-07-05          |     |   | ] |   |
|       | Time             | 13:52               |     |   |   |   |
|       |                  |                     |     |   |   |   |
|       |                  |                     |     |   |   |   |
|       |                  |                     |     |   |   |   |
|       |                  |                     |     |   |   |   |
|       |                  |                     |     |   |   |   |
|       |                  |                     |     |   |   |   |
|       |                  |                     |     |   |   |   |
|       |                  |                     | Nex | t |   |   |
| 2.0.0 |                  |                     |     |   | _ |   |

8. Click Quit to return to the Desktop Environment

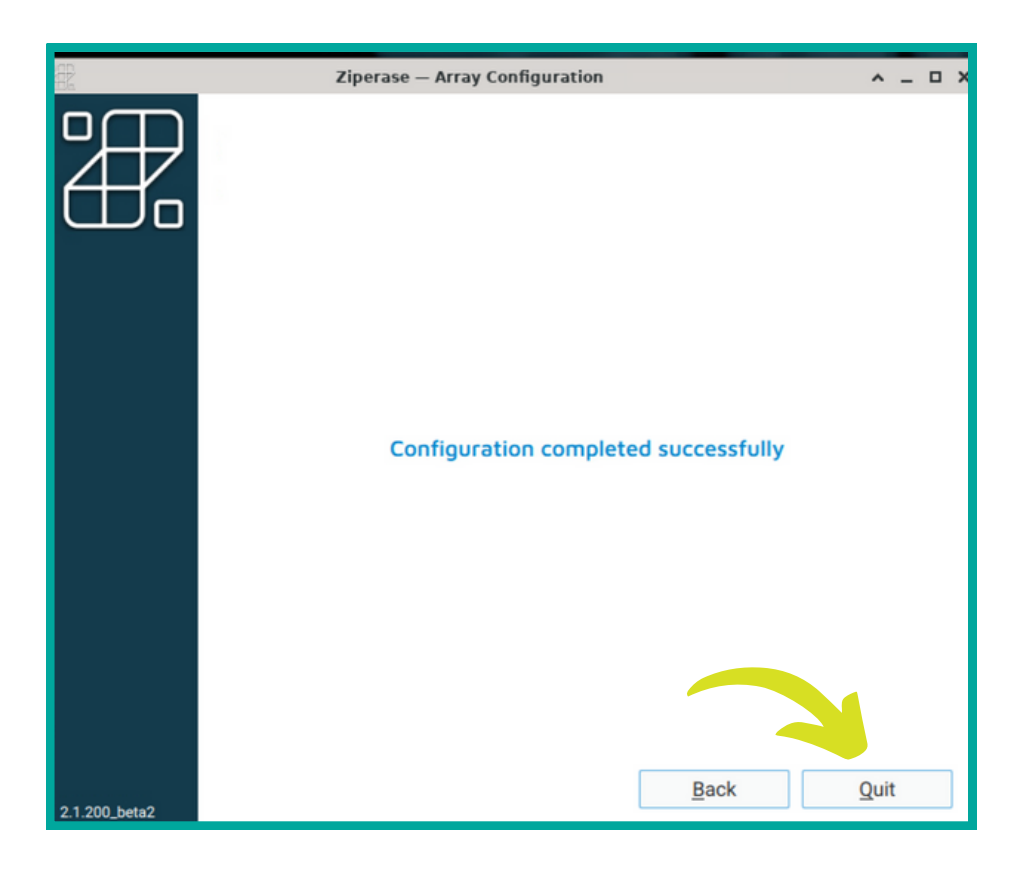

### 9. Click 2. Add Licenses

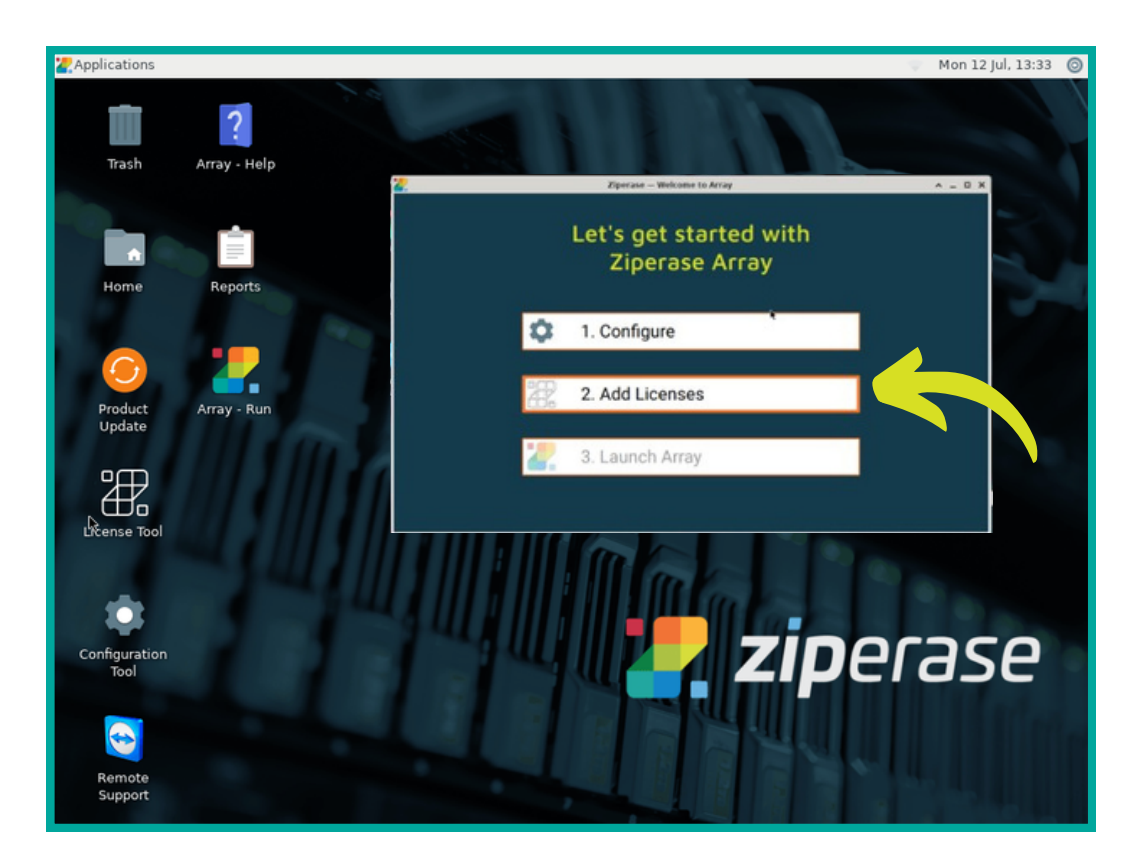

- Select the number of licenses you need with the + and buttons
  Click Transfer from portal

| Ziperase — Array License Tool | ^ | - | × |
|-------------------------------|---|---|---|
| Licenses: 0 Refresh required  |   |   |   |
| Request - 20 + licenses       |   |   |   |
| Generate request <u>k</u> ey  |   |   |   |
| or                            |   |   |   |
| Transfer from portal          |   |   |   |
|                               |   |   |   |

- Fill in your user name and password
- Click <u>Send request</u>

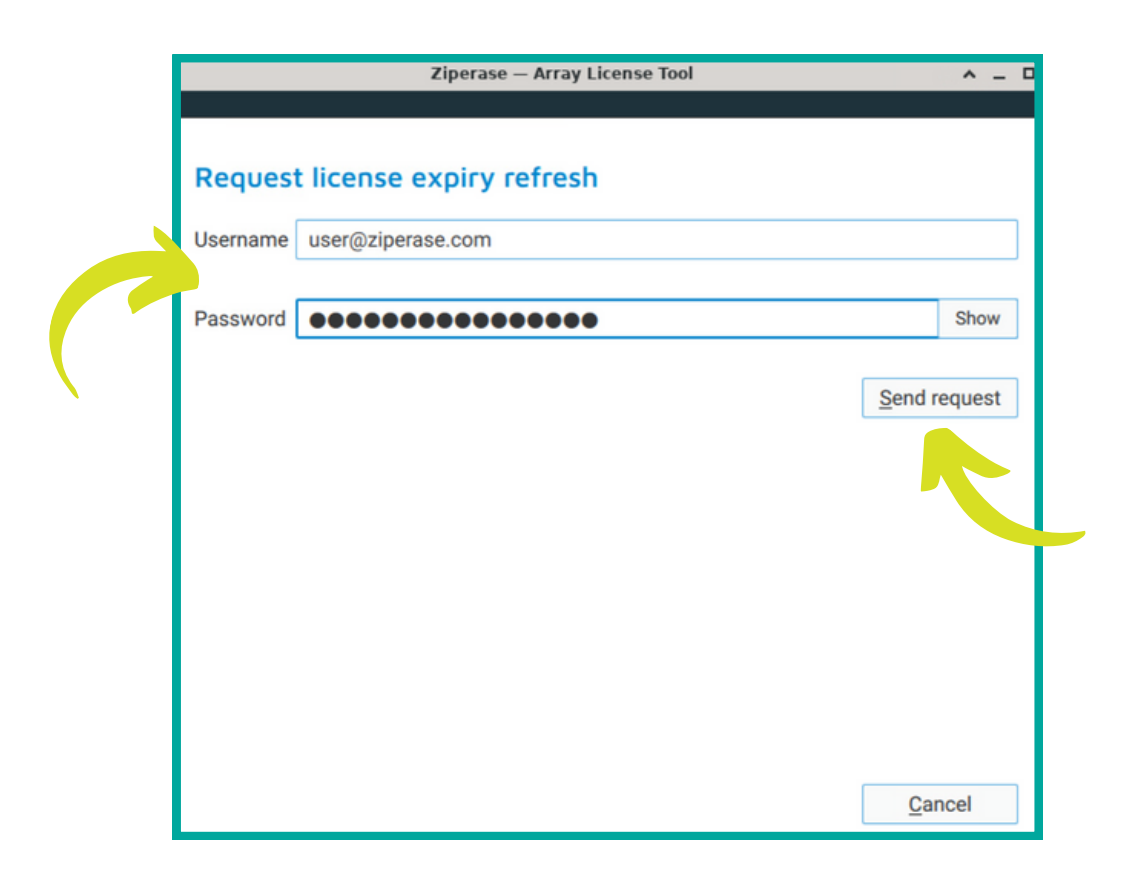

• Once your licenses have been added, click OK to return to the Desktop Environment

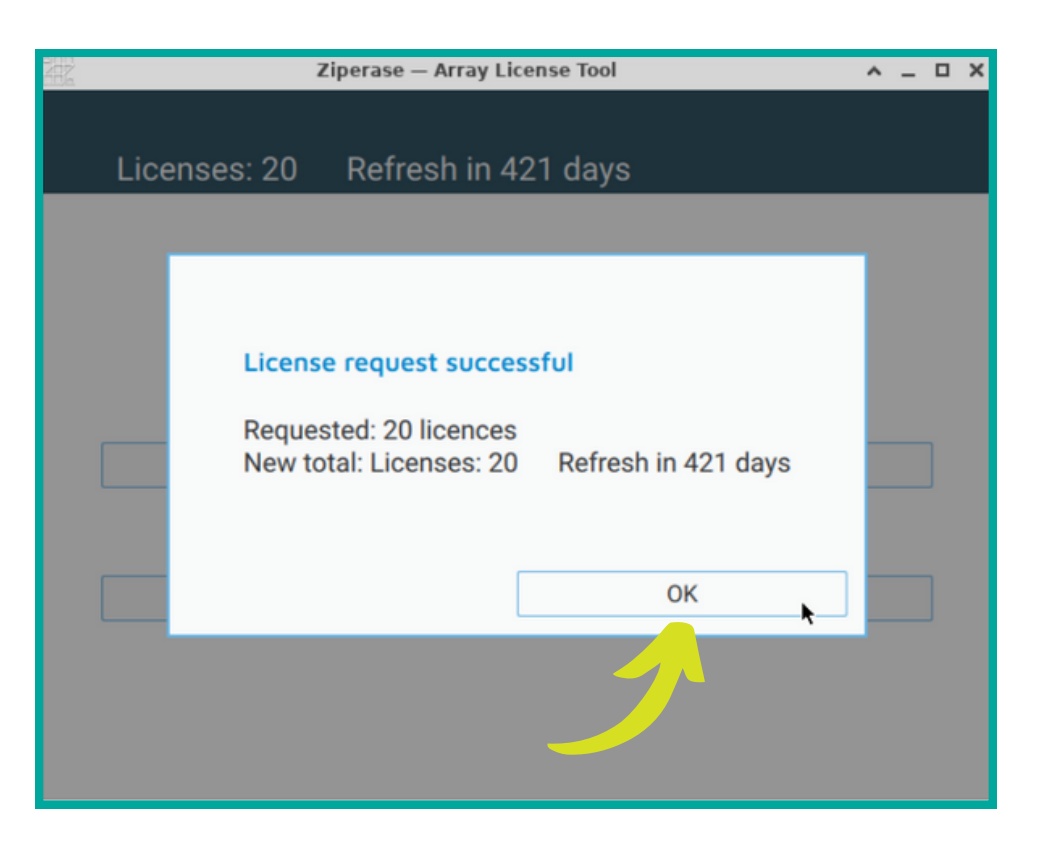

That's it, you're all set! Next up: Quick Guide to Erasure in 3 Easy Steps

## **Quick Guide to Erasure**

**1** • Select the Ziperase Array icon on the desktop OR click 3. Launch Array

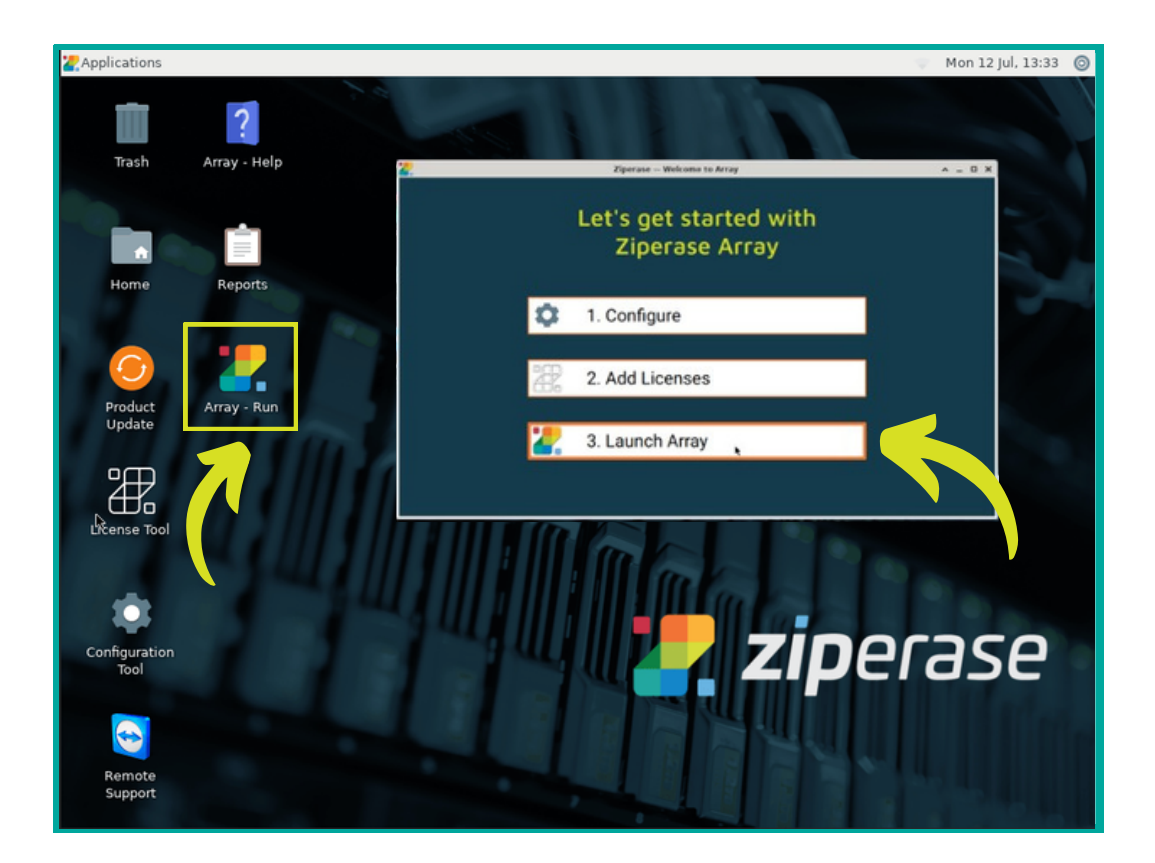

- This will open the Graphic User Interface
- With no drives attached, it should look like this:

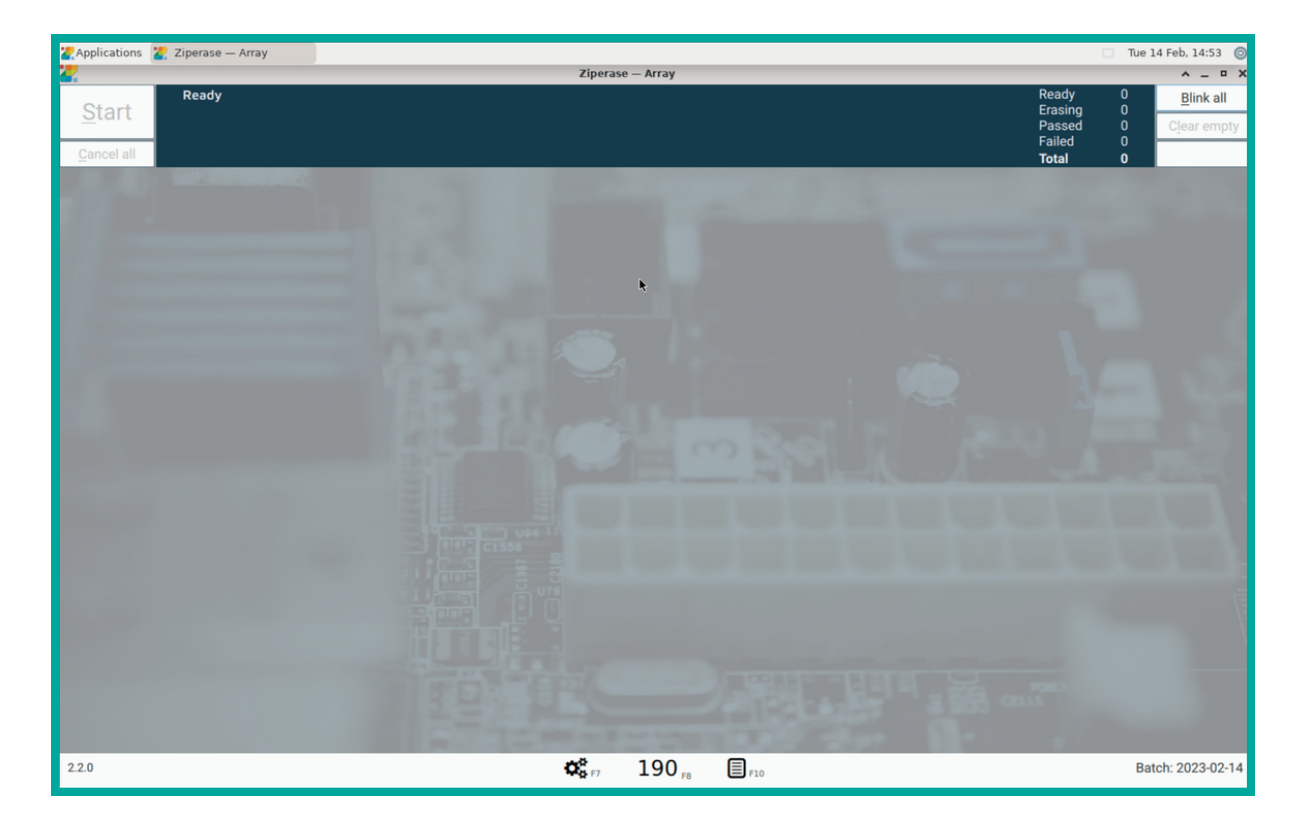

• As you attach each drive, the number will correspond to the bay in which the drive was placed

| 🖉 Apj                                                                                                    | plications | 🚬 Zip | erase — A | Array |       |        |                                       |                   |                        |                                                      | 🗌 Tue                     | 14 Feb, 14:26 🏼 🌀                |
|----------------------------------------------------------------------------------------------------|------------|-------|-----------|-------|-------|--------|---------------------------------------|-------------------|------------------------|------------------------------------------------------|---------------------------|----------------------------------|
| 7.                                                                                                    |            |       |           |       |       |        | Ziperas                               | e – Array         |                        |                                                      |                           | ^ _ ¤ X                          |
| <u>S</u>                                                                                                    | tart       | R     | leady     |       |       |        |                                       |                   |                        | Ready<br>Erasing<br>Passed<br>Failed<br><b>Total</b> | 10<br>0<br>0<br><b>10</b> | <u>B</u> link all<br>Clear empty |
| ~[                                                                                                    | Disk 1     | Extra | Blink     | Data  | Start | Cancel | QEMU QEMU HARDDISK<br>9 GB            | NIST 800-88       | r1 Purge or Clear 🔹 🔻  | Ready                                                | T<br>W                    | R                                |
| ✓[                                                                                                    | Disk 2     | Extra | Blink     | Data  | Start | Cancel | QEMU QEMU HARDDISK<br>11 GB           | NIST 800-88       | -r1 Purge or Clear 🔹 🔻 | Ready                                                | T<br>W                    | R                                |
| ~[                                                                                                    | Disk 3     | Extra | Blink     | Data  | Start | Cancel | QEMU QEMU HARDDISK<br>10 GB           | NIST 800-88       | -r1 Purge or Clear 🔹 🔻 | Ready                                                | T<br>W                    | R                                |
| ~[                                                                                                    | Disk 4     | Extra | Blink     | Data  | Start | Cancel | QEMU QEMU HARDDISK<br>12 GB           | NIST 800-88       | -r1 Purge or Clear 🔹 🔻 | Ready                                                | T<br>W                    | R                                |
| ✓[                                                                                                    | Disk 5     | Extra | Blink     | Data  | Start | Cancel | QEMU QEMU HARDDISK<br>9 GB            | NIST 800-88       | -r1 Purge or Clear 🛛 🔻 | Ready                                                | T<br>W                    | R                                |
| ✓[                                                                                                    | Disk 6     | Extra | Blink     | Data  | Start | Cancel | QEMU QEMU HARDDISK<br>13 GB           | NIST 800-88       | -r1 Purge or Clear 🔹 🔻 | Ready                                                | T<br>W                    | R                                |
| ✓[                                                                                                    | Disk 7     | Extra | Blink     | Data  | Start | Cancel | QEMU QEMU HARDDISK<br>9 GB            | NIST 800-88       | r1 Purge or Clear 🔹    | Ready                                                | T<br>W                    | R                                |
| ~[                                                                                                    | Disk 8     | Extra | Blink     | Data  | Start | Cancel | QEMU QEMU HARDDISK<br>12 GB           | NIST 800-88       | r1 Purge or Clear 🔹 🔻  | Ready                                                | T<br>W                    | R                                |
| </th <th>Disk 9</th> <th>Extra</th> <th>Blink</th> <th>Data</th> <th>Start</th> <th>Cancel</th> <th>QEMU QEMU HARDDISK<br/>13 GB</th> <th>NIST 800-88</th> <th>r1 Purge or Clear 🔹</th> <th>Ready</th> <th>T<br/>W</th> <th>R</th> | Disk 9     | Extra | Blink     | Data  | Start | Cancel | QEMU QEMU HARDDISK<br>13 GB           | NIST 800-88       | r1 Purge or Clear 🔹    | Ready                                                | T<br>W                    | R                                |
| ✓[                                                                                                    | Disk 10    | Extra | Blink     | Data  | Start | Cancel | QEMU HARDDISK<br>11 GB asdf           | NIST 800-88       | r1 Purge or Clear 🔹    | Ready                                                | T<br>W                    | R                                |
|                                                                                                    |            |       |           |       |       |        |                                       |                   |                        |                                                      |                           |                                  |
| 2.2.0                                                                                                    | 1          |       |           |       |       |        | <b>Q</b> <sup>6</sup> <sub>6 F7</sub> | 200 <sub>F8</sub> | F10                    | er 11 - 1                                            | Ba                        | tch: 2023-02-14                  |

# IMPORTANT: Data that has been erased using Ziperase software can not be recovered!

# Do not start erasing any drive that may contain data that may be required in the future.

- Click Start on the top left of the display to erase all the disks at once OR
  - Click <u>Start</u> on individual drive lines to start each erasure separately

| Applications  | Ziperase — A | rray |                                          |                               |                            | Tue 14 Feb, 14:2 |
|---------------|--------------|------|------------------------------------------|-------------------------------|----------------------------|------------------|
| 2             |              |      | 2                                        | Ziperase — Array              |                            | ^ _              |
| <u>S</u> tart | Ready        |      |                                          |                               | Ready<br>Erasing<br>Passed | 10 <u>B</u> link |
| Car           |              |      |                                          |                               | Failed<br>Total            | 0<br>10          |
| D Ex          | tra Blink    | Data | Start Cancel 9 GB                        | NIST 800-88-r1 Purge or Clear | Ready                      | T<br>W R         |
| sk 2 Ex       | tra Blink    | Data | Start Cancel QEMU QEMU HARDDISK<br>11 GB | NIST 800-88-r1 Purge or Clear | Ready                      | T<br>W R         |
| Disk 3 Ex     | tra Blink    |      | Start Cancel QEMU QEMU HARDDISK<br>10 GB | NIST 800-88-r1 Purge or Clear | Ready                      | T<br>W R         |
| Disk 4 Ex     | tra Blink    | 08   | Start Cancel 12 GB                       | NIST 800-88-r1 Purge or Clear | Ready                      | T<br>W R         |
| Disk 5 Ex     | tra Bli      | Data | Start Cancel 9 GB                        | NIST 800-88-r1 Purge or Clear | Ready                      | T<br>W R         |
| Disk 6 Ex     | tra Bik      | Data | Start Cancel 13 GB                       | NIST 800-88-r1 Purge or Clear | Ready                      | T<br>W R         |
| Disk 7 Ex     | tra Blink    | Data | Start Cancel 9 GB                        | NIST 800-88-r1 Purge or Clear | Ready                      | T<br>W R         |
| Disk 8 Ex     | tra Blink    | Data | Start Cancel 12 GB                       | NIST 800-88-r1 Purge or Clear | Ready                      | T<br>W R         |
| Disk 9 Ex     | tra Blink    | Data | Start Cancel 13 GB                       | NIST 800-88-r1 Purge or Clear | Ready                      | T<br>W R         |
| Disk 10 Ex    | tra Blink    | Data | Start Cancel QEMU HARDDISK<br>11 GB asdf | NIST 800-88-r1 Purge or Clear | Ready                      | T<br>W R         |

• When a drive has completed, the drive line will display a green check 🗸 for passing, or a red cross 🗙 for a failed drive

| ZA       | oplication | is 🚬 Zi | perase — A | irray |       |        |                             |                               |                                       |                                                      | Tue 1                          | 14 Feb, 14:35 🛛 🌀                |
|----------|------------|---------|------------|-------|-------|--------|-----------------------------|-------------------------------|---------------------------------------|------------------------------------------------------|--------------------------------|----------------------------------|
|          |            |         |            |       |       |        | zi                          | Ziperase – Array              |                                       |                                                      |                                |                                  |
| 3        | Start      |         | Ready      |       |       |        |                             |                               |                                       | Ready<br>Erasing<br>Passed<br>Failed<br><b>Total</b> | 0<br>0<br>10<br>0<br><b>10</b> | <u>B</u> link all<br>Clear empty |
| ~        | Disk 1     | Extra   | Blink      | Data  | Start | Cancel | QEMU QEMU HARDDISK<br>10 GB | NIST 800-88-r1 Purge or Clear | One pass overwrite     OErase passed  | Completed                                            | T<br>W                         | R                                |
| ~        | Disk 2     | Extra   | Blink      | Data  | Start | Cancel | QEMU QEMU HARDDISK<br>9 GB  | NIST 800-88-r1 Purge or Clear | One pass overwrite     OErase passed  | Completed                                            | T<br>W                         | R                                |
| ~        | Disk 3     | Extra   | Blink      | Data  | Start | Cancel | QEMU QEMU HARDDISK<br>11 GB | NIST 800-88-r1 Purge or Clear | One pass overwrite     OErase passed  | Completed                                            | T<br>W                         | R                                |
| ~        | Disk 4     | Extra   | Blink      | Data  | Start | Cancel | QEMU QEMU HARDDISK<br>12 GB | NIST 800-88-r1 Purge or Clear | One pass overwrite     OErase passed  | Completed                                            | T<br>W                         | R                                |
| ~        | Disk 5     | Extra   | Blink      | Data  | Start | Cancel | QEMU QEMU HARDDISK<br>13 GB | NIST 800-88-r1 Purge or Clear | One pass overwrite     OErase passed  | Completed                                            | T<br>W                         | R                                |
| <b>∠</b> | Disk 6     | Extra   | Blink      | Data  | Start | Cancel | 9 GB                        | NIST 800-88-r1 Purge or Clear | One pass overwrite     OErase passed  | Completed                                            | T<br>W                         | R                                |
| <b>~</b> | Disk 7     | Extra   | Blink      | Data  | Start | Cancel | 9 GB                        | NIST 800-88-r1 Purge or Clear | One pass overwrite     OErase passed  | Completed                                            | T<br>W                         | R                                |
| ⊻        | Disk 8     | Extra   | Blink      | Data  | Start | Cancel | 12 GB                       | NIST 800-88-r1 Purge or Clear | Offe pass overwrite     OErase passed | Completed                                            | W                              | R                                |
| ⊻        |            | Extra   | Blink      | Data  | Start | Cancel | 13 GB                       | NIST 800-88-r1 Purge or Clear | Erase passed                          | Completed                                            | W                              | R                                |
| $\leq$   | Disk 1     |         | Blink      | Data  | Start | Cancel | 11 GB asdf                  | GOST-R-50739-95 1-pass        | ▼ Clase passed                        | Completed                                            | w                              | R                                |
|          |            |         |            |       |       |        |                             |                               |                                       |                                                      |                                |                                  |

#### That's it, you're all done!

- Reports are generated and placed in the reports directory
  - To open the reports directory, either click the Reports icon or press F10

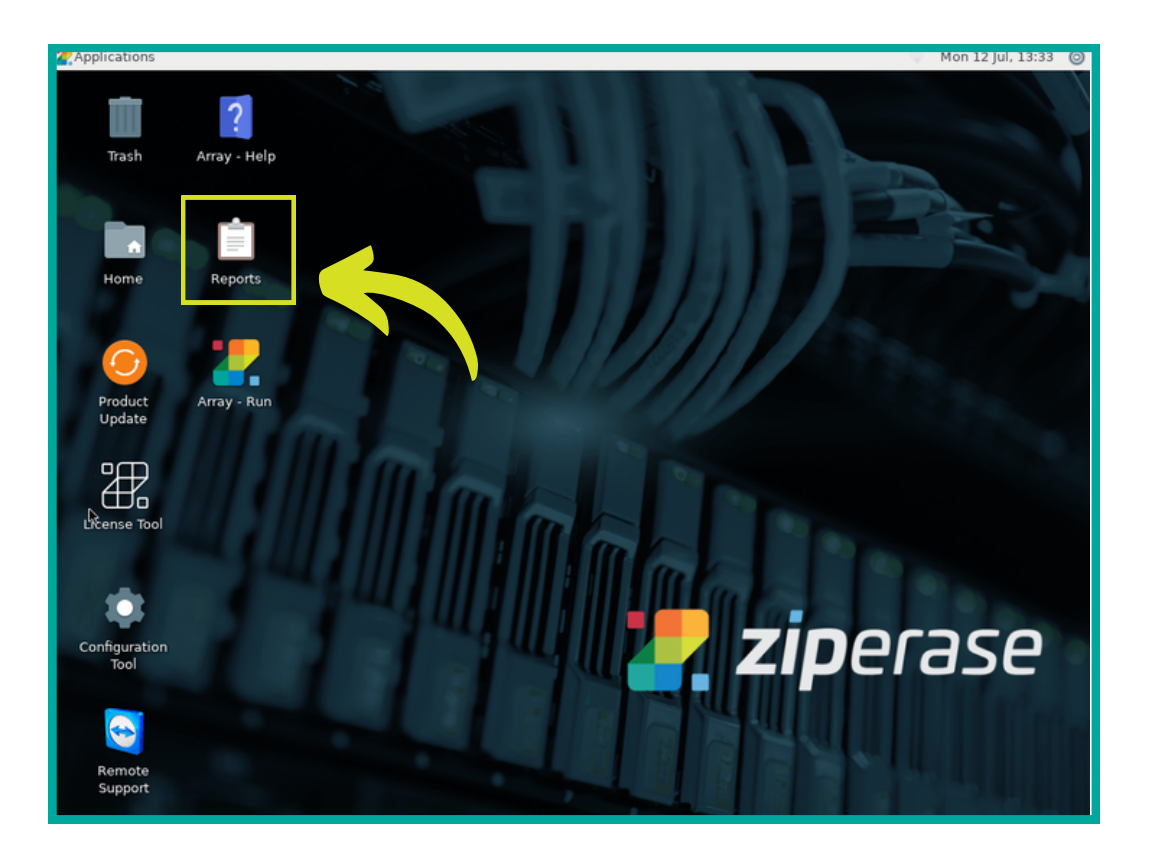